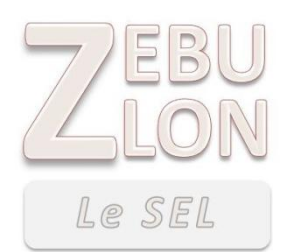

## ZEBULON

# SEL-ZEBULON : Mode d'emploi

(V2 du 26/01/2021)

## JE SOUHAITE CONSULTER LE CATALOGUE DES ANNONCES DU SEL-ZEBULON

| devez être adhérent sı                                                                                                    | u SEL-ZEBULON et II vous est ne                                                                                                    | cessaire                                                                                                    | V LE SEL -                                                                                                    | SE CON                                                                                                    | NECTER                                                                                                    | 2                                                    |
|----------------------------------------------------------------------------------------------------|----------------------------------------------------------------------------------------------------|----------------------------------------------------------------------------------------------------|----------------------------------------------------------------------------------------------------|----------------------------------------------------------------------------------------------------|----------------------------------------------------------------------------------------------------|------------------------------------------------------|
| de vous connecter ave                                                                                                    | ec votre pseudo ou votre adress                                                                                                    | se email                                                                                                    |                                                                                                    |                                                                                                    |                                                                                                    |                                                      |
| et votre mot de passe                                                                                                    |                                                                                                    | Se con<br>Merci de<br>Identifiar<br>Mot de p.<br>• S'II<br>• S'II                                                                                                    | necter<br>saisir votre pseudo ou<br>at ou adresse courriel<br>asse<br>DENTIFIER<br>Not de passe perdu                                                                                                    | u votre adresse email et votre mo                                                                                                    | ot de pas                                                                                                    | se                                                   |
| En                                                                                                    | suite, vous pouvez accéder au o                                                                                                    | catalogue des ann                                                                                                    | onces du SEL                                                                                                    | -ZEBULON                                                                                                    |                                                                                                    |                                                      |
|                                                                                                    |                                                                                                    |                                                                                                    | CATALOGUE DES AN                                                                                                    | NONCES DU SEL - ZEBULON                                                                                                    |                                                                                                    |                                                      |
|                                                                                                    | GENDA CLE SEL + CLES COLLECTIFS - MON COMP                                                                                                    | ••                                                                                                    |                                                                                                    | P. in Chail and                                                                                                    |                                                                                                    |                                                      |
| ACCUEIL VASSOCIATION - III AC<br>LE SEL<br>Qu'est-ce qu'un SEL                                                                                                    | GENDA C LE SEL + C LES COLLECTIFS - MON COMP<br>MON SEL<br>Liste des SEListes                                                                                  | Les dernières annonces du S                                                                                                    |                                                                                                    | Lis ( Nalla                                                                                                    |                                                                                                    |                                                      |
| E ACCUEIL ME LASSOCIATION - HE AC<br>LE SEL<br>Qu'est-ce qu'un SEL<br>La charte du SEL - ZEBULON                                                                                                    | GENDA CLE SEL  CLES COLLECTIFS  MON COMP MON SEL Liste des SEListes Les annonces des SEListes Scicingent perspective d'échange                                 | Les dernières annonces du S<br>iardin<br>iardin<br>iardi<br>iardin<br>iardin<br>iardin<br>iardin<br>iardin<br>iardin<br>iar | EL-ZEBULON                                                                                                    | Recherche barribou pour<br>htteur                                                                                                    | nce informatig<br>dule SEL<br>and Therese                                                                                                    | uepo                                                 |
| LE SEL Qu'est-ce qu'un SEL La charte du SEL - ZEBULON Adhérer au SEL - ZEBULON                                                                                                    | GENDA C LE SEL  C LES COLLECTIFS  MON COMP MON SEL Liste des SEListes Les annonces des SEListes Saisir une transaction d'échange Saisir une litige             | Les demières annonces du S<br>india<br>india<br>indindindindia<br>india<br>india<br>india<br>india<br>india                                                                                                    | EL-ZEBULON                                                                                                    | Rederche barrhou pour<br>baberr                                                                                                    | nce informatig<br>dule SEL                                                                                                    | uepo                                                 |
| CCCUEIL CASSOCIATION - CANARA CANARA  | GENDA CE EEL + CESCOLLECTIFS - MON COMP<br>MON SEL<br>Liste des SEListes<br>Les annonces des SEListes<br>Saisir une transaction d'échange<br>Saisir un litige  | Les dernières annonces du S<br>Les dernières annonces du S<br>Stref- 5000 asternet<br>Stref- 5000 asternet<br>Stref- 5000 asternet                                                                                                    | EL - ZEBULON<br>taine atélier anglais pour<br>enfants<br>s atélier anglais pour<br>enfants<br>s atélier anglais pour<br>enfants<br>s atélier anglais pour<br>enfants<br>s atélier anglais pour<br>enfants<br>s atélier anglais pour<br>enfants<br>s atélier anglais pour<br>enfants<br>s atélier anglais pour<br>enfants<br>s atélier anglais pour<br>enfants                                                                                                    | Recherche bambou pour<br>tuteur<br>2446-4000 20<br>24                                                                                                    |                                                                                                    | uepo                                                 |
| ACCUEIL ♥ LASSOCIATION → ■ AC<br>LE SEL<br>Qu'est-ce qu'un SEL<br>La charte du SEL - ZEBULON<br>L'animation du SEL - ZEBULON<br>Adhérer au SEL - ZEBULON<br>Mode d'emploi du SEL - ZEBULON                                                                                                    | GENDA CLESEL CLLECTIFS - MON COMP<br>MON SEL<br>Liste des SEListes<br>Les annonces des SEListes<br>Saisir une transaction d'échange<br>Saisir un litige        | Les dernières annances du SEL - ZEBU<br>• Entrumannes du SEL - ZEBU<br>• Entrumannes                                                                                                    | EL-ZEBULON<br>Sara<br>Sara | Recherche barrhou pour<br>Beau de la constance<br>Secondaria de la constance<br>Secondaria de la constance<br>Seco                                                                                                    | the information of the second second se                                                                                                    | Ue po                                                |
| ACCUEIL LASSOCIATION - LA CONTRACTOR A CONTRACTOR A CONTR | GENDA CLESEL CLLECTIFS - MON COMP<br>MON SEL<br>Liste des SEListes<br>Saisir une transaction d'échange<br>Saisir un litige                                     | Les dernières annances du SEL - ZEBU<br>Les annonces du SEL - ZEBU<br>Maintenances<br>- Toular isanneces                                                                                                    | EL-ZEBULON EL-ZEBULON CON CON CON CON CON CON CON CON CON C                                                                                                    | Recherche bombou pour<br>Barene valle inserve<br>29404-0220 Recherche competer<br>Second<br>Description<br>Description                                                                                                    | verse information<br>due SEL<br>and escalar<br>control of<br>control of<br>contro                                                                                                    | Da<br>Da<br>Va                                       |
| LE SEL Qu'est-ce qu'un SEL La charte du SEL - ZEBULON Chhérer au SEL - ZEBULON Mode d'emploi du SEL - ZEBULON                                                                                                    | GENDA CLESEL CLLECTIFS - MON COMP<br>MON SEL<br>Liste des SEListes<br>Saisir une transaction d'échange<br>Saisir un litige                                     | Les annonces du SEL - ZEBU<br>Les annonces du SEL - ZEBU<br>Les annonces du SEL - ZEBU<br>: Entrura annors<br>: Mas monores<br>: Trutas teamortes<br>: Trutas teamortes                                                                                                    | EL - ZEBULON EL- ZEBULON EXTER and a second second                                                                                                    | Recherche barnbau pour<br>Tutour<br>Seder-decision<br>Seder-decision<br>Carterion<br>Carterion<br>Ca                                                                                                    | nce information<br>dule SEL<br>and a second<br>construct<br>decauge                                                                                                    | Dal                                                  |
| LE SEL Qu'est-ce qu'un SEL La charte du SEL - ZEBULON Adhérer au SEL - ZEBULON Mode d'emploi du SEL - ZEBULON                                                                                                    | GENDA CLESEL + CLESCOLLECTIFS - MON COMP<br>MON SEL<br>Liste des SEListes<br>Les annonces des SEListes<br>Saisir une transaction d'échange<br>Saisir un litige | Les demières annonces du S<br>Les demières annonces du S<br>Such 2000<br>Les annonces du SEL - ZEBU<br>- Chila Maschares<br>- Toular Maschares<br>- Toular Maschares<br>- Reserves<br>- Reserves<br>- Reserves<br>Tar                                                                                                    | EL - ZEBULON EL - ZEBULON EL -                                                                                                    | Recherche bambou pour<br>teteur<br>beteur<br>beteur | t information<br>to a information<br>dele SEL<br>SEL<br>SECOND<br>dela SEL<br>SECOND<br>dela SECOND<br>dela SECOND<br>dela SECOND<br>del                                                                            | Dat<br>254<br>254<br>254<br>254<br>254<br>254<br>254 |
| ACCUEIL                                                                                                    | GENDA CLESEL CLESCOLLECTIFS - MON COMP<br>MON SEL<br>Liste des SEListes<br>Saisir une transaction d'échange<br>Saisir un litige                                | Les demières annonces du SEL - ZEBU<br>: Crisure annonces du SEL - ZEBU<br>: Crisure annonces<br>: Massociationes<br>: Tutal is annonces<br>: Extractive<br>: Extractive                                                                                                    | EL-ZEBULON EL-ZEBULON EL-ZEBULON EL-ZEBULON EXTERNAL ADDRESS EXTERNAL ADDRESS EXTERNAL ADDR                                                                                                    | Recherche bambou pour<br>been<br>been<br>been<br>been<br>been<br>been<br>been<br>bee                                                                                                    | nee information<br>duie SEL<br>consider<br>consider<br>consider<br>de actor<br>de actor<br>de ac | Dail<br>Dail<br>25-<br>047<br>Vici                   |

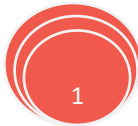

#### JE SOUHAITE ÉMETTRE UNE ANNONCE

Sur le catalogue, vous avez le lien « Ecrire une annonce » qui va vous permettre de déposer votre annonce.

| Ecrire une annonce     Mes annonces               | Annonces                                                                                           |
|---------------------------------------------------|----------------------------------------------------------------------------------------------------|
| T                                                 | jardin (Annonces du SEL / Recherches)                                                              |
| Toutes les annonces                               | no image                                                                                           |
| <ul><li>Propositions</li><li>Recherches</li></ul> | Recherche osier pour tressage d∉<br>bordures (petites haies)                                       |
| Recherche                                         | materiel scolaire, livres                                                                          |
| Titre                                             | (Annonces du SEL / Propositions)                                                                   |
| Description                                       | no image                                                                                           |
|                                                   | Donne cartable et petites fournit<br>scolaires, livres pour préparer le<br>et livres sur la mété[] |
| RECHERCHER                                        | atelier anglais pour enfan                                                                         |

#### UNE ANNONCE M'INTÉRESSE

Une annonce m'intéresse, sur le détail de celle-ci vous avez les coordonnées du SELISTE et vous pouvez le contacter directement pour avoir plus d'informations et vous mettre d'accord sur la valeur de la transaction.

### J'AI FAIT UN ÉCHANGE

Vous êtes le SELISTE qui va être créditeur des Lentilles, vous avez alors à saisir une transaction d'échange (Menu <Solidaire><Mon SEL><Saisir une transaction d'échange>).

Suite à cette saisie, l'équipe d'animation va envoyer un mail au SELISTE débiteur pour validation de la transaction d'échange. Quand celle-ci est validée, le SELISTE crédité voit son compte augmenté du montant de la transaction et inversement le SELISTE débité le voit diminué de ce même montant.

#### OÙ EN SUIS SUR MON COMPTE SEL-ZEBULON ?

Je souhaite voir le solde de mon compte et même pourquoi pas voir l'ensemble des transactions qui l'impacte, je peux le voir au travers des informations de mon compte (Menu < Mon compte >< Mon profil> -> Onglet « Infos SEListe »)

#### LA RÉUNION DU SEL-ZEBULON

Avec une périodicité mensuelle, vous pouvez assister à une réunion conviviale du SEL-ZEBULON où les différents SELISTE peuvent se rencontrer, discuter autour d'un repas/buffet partagé.

Les dates de ces réunions sont visibles sur la partie AGENDA de l'association (Menu <Agenda>).

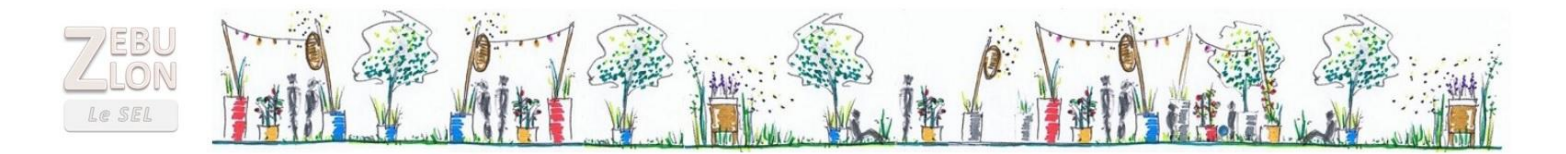

#### J'AI UN DIFFÉREND AVEC UN SELISTE DANS LE CADRE D'UN ÉCHANGE

Un différent est toujours possible bien que cela soit et doit être extrêmement rare entre SELISTE, vous pouvez dans ce cas contacter l'équipe d'animation du SEL-ZEBULON pour trouver une solution (Menu <Solidaire><Mon SEL><Saisir un litige>)